| <u>File Edit View History Bookm</u> | narks <u>T</u> ools <u>H</u> elp |                   |                            |              |                  |                                         |                           |                |              |          |            |       | -   | 0                  | ×        |
|-------------------------------------|----------------------------------|-------------------|----------------------------|--------------|------------------|-----------------------------------------|---------------------------|----------------|--------------|----------|------------|-------|-----|--------------------|----------|
| جامعة الزقازيق                      | × +                              |                   |                            |              |                  |                                         |                           |                |              |          |            |       |     |                    |          |
| ( www.zu.edu.eg                     |                                  |                   |                            |              | C                | Q Search                                |                           |                | ê 🛡          | +        | <b>A</b> 9 | -     | 6   | Ø                  | ≡        |
| 🙆 Most Visited 📵 Getting Starte     | d                                |                   |                            |              |                  |                                         |                           |                |              |          |            |       |     |                    |          |
|                                     | Q                                |                   | . بحث                      | Eng          | glish            | الجهاز البداري                          | الخريجون                  | الطلاب         | تدريس        | هيئة ا   |            |       |     |                    | ^        |
|                                     |                                  |                   |                            |              |                  | قازيـق<br>`                             | <b>عة الز</b><br>ناست ۱۷۷ | جام            | G            |          |            |       |     |                    |          |
|                                     | بطة الجامعة                      | ت الإلكترونية خرب | لقبول البحث العلمي الخدماء | ة التسجيل و  | لشئون الأكاديمية | ارات ومراكز الجامعة ا                   | لجامعة إد                 | النشرات عز     | الأخبار و    | الرئيسية |            |       |     |                    |          |
|                                     | للطلاب                           | البريد الإلكتروني | بريد أعضاء هيئة التدريس    |              |                  |                                         |                           | اء هيئة التدري | کترونی اعض   | بريد إل  |            |       |     |                    |          |
|                                     | نى                               | التعليم الإلكترو  | صفحات أعضاء هيئة التدريس   | مىفدات أعض   |                  |                                         |                           |                |              |          |            |       |     |                    |          |
|                                     | لعالمية                          | قواعد البيانات ا  | المكتبة الرقمية            |              |                  | مليئا بالتفاؤل                          |                           | امعة           | علومات الج   | نظم ہ    |            |       |     |                    |          |
| 1 3.6k                              | سوفت                             | برمجيات مايكرو    | نماذج وإستمارات إلكترونية  | ·G:          | V.               | د في العمل                              |                           | لتدريس         | عضاء هيئة    | بحث أ    |            |       |     |                    |          |
| Like                                | ، البدارية                       | نظم المعلومات     | بحث اعضاء هيئة التدريس     | 6.0.         | <b>N</b> 2 ~     | الجديد 1438. يتق                        |                           | للجامعة        | ودع الرقمى   | المست    |            |       |     |                    |          |
| Share                               |                                  |                   | الدعم الفني                | -00          | Not .            | ن جامعة الرفاريق)<br>وابا وعمداء ووكلاء | (4                        | نامعية (العمدا | القيادات الم | اختيار   |            |       |     |                    |          |
|                                     | SAGAZIG UNIVE                    | RSITI             |                            | 1            | · · ·            | ريس وعاملين وطلاب                       |                           | المية          | البيانات الع | قواعد    |            |       |     |                    |          |
|                                     |                                  |                   |                            |              |                  |                                         | مستمر                     | ب والتعليم ال  | وحدة التدري  | دورات    |            |       |     |                    |          |
|                                     |                                  |                   | هاد في العمل               | الأمل والاجت | يئا بالتفاؤل وا  | عام هجري جديد مل                        |                           | لب             | کترونی الطا  | بريد إل  |            |       |     |                    |          |
| www.zu.edu.eg/ManagmentlS.aspx      | ?&&MID=75                        |                   |                            |              |                  |                                         |                           |                |              |          |            |       |     |                    | >        |
| 6 📋 🖻                               | 0                                |                   |                            | S W          |                  |                                         |                           |                |              |          | - 🖬 🖣      | ) atl | ENG | 12:51 P<br>10/2/20 | M<br>016 |

1- ندخل على موقع الجامعه www.zu.edu.eg ثم نختار الخدمات الالكترونية و نختار منها نظم المعلومات الادارية

2- نختار استكمال بيانات اعضاء هيئة التدريس

| <u>File Edit ⊻iew History B</u> ookmarks <u>I</u> | ools <u>H</u> elp |                               |                   |                                                                                                    |                   |                                       |            |               |             |    |            | - |                   | ×         |
|---------------------------------------------------|-------------------|-------------------------------|-------------------|----------------------------------------------------------------------------------------------------|-------------------|---------------------------------------|------------|---------------|-------------|----|------------|---|-------------------|-----------|
| جامعة الزقازيق 🗸 🔪 🕹                              | +                 |                               |                   |                                                                                                    |                   |                                       |            |               |             |    |            |   |                   |           |
| ( www.zu.edu.eg/ManagmentIS.a                     | ispx?8i8iMID=75   |                               |                   |                                                                                                    | C                 | Q. Search                             |            | 合自            | ♥ +         | î  | <b>9</b> 4 | 8 | Y                 | ≡         |
| 🔊 Most Visited 😻 Getting Started                  |                   |                               |                   |                                                                                                    |                   |                                       |            |               |             |    |            |   |                   |           |
|                                                   | خربطة الحامعة     | الخدمات الالكترونية           | البحث العلمي      | التسحيل والقبول                                                                                                    | الشئون الأكاديمية | ادارات ومراكز الحامعة                 | عن الحاممة | خبار والنشرات | رئىسىة الأ  | 11 |            |   |                   | ^         |
|                                                   |                   |                               |                   |                                                                                                    |                   | الت هنا الان:                         |            |               |             |    |            |   |                   | -         |
| 140                                               | ko Sharo 4 pen    | ple like this. Be the first o | of your friends   |                                                                                                    |                   |                                       |            |               |             |    |            |   |                   |           |
|                                                   | anare office      |                               |                   |                                                                                                    |                   |                                       |            |               |             |    |            |   |                   |           |
|                                                   |                   |                               |                   |                                                                                                    |                   |                                       |            | ت الدلكترونية | الخدما      |    |            |   |                   |           |
|                                                   |                   | درنس                          | ت أعضاء هيئة الت  | ulilu 🦷                                                                                                    | هينة التدريس      | استكوال ببانات أعضاء                  |            |               | ب أيخيك من  |    |            |   |                   |           |
|                                                   |                   |                               |                   |                                                                                                    |                   |                                       | J          | لله التدريس   | in toxici 2 |    |            |   |                   |           |
|                                                   |                   |                               |                   |                                                                                                    | -                 |                                       |            |               |             |    |            |   |                   |           |
|                                                   |                   |                               | م الدراسات العليا | تقدير                                                                                                    | س (               | تقارير أعضاء هيئة التدري              |            |               |             |    |            |   |                   |           |
|                                                   |                   |                               |                   |                                                                                                    |                   |                                       | ,          |               |             |    |            |   |                   |           |
| u 3 6k                                            |                   |                               |                   |                                                                                                    | -                 |                                       |            |               |             |    |            |   |                   |           |
|                                                   |                   | الهوحد                        | وعلووات الجاوعة   | نظو                                                                                                    |                   | نظم معلومات الجامعة                   |            |               |             |    |            |   |                   |           |
| Share                                             |                   |                               |                   |                                                                                                    |                   | · · · · · · · · · · · · · · · · · · · | ,<br>,     |               |             |    |            |   |                   |           |
|                                                   |                   |                               |                   | 1 and the second second | -                 |                                       | 1          |               |             |    |            |   |                   |           |
|                                                   |                   |                               |                   |                                                                                                    | وارة الجودة       | نظام الفارابي لا                      |            |               |             |    |            |   |                   |           |
|                                                   |                   |                               |                   |                                                                                                    |                   |                                       |            |               |             |    |            |   |                   |           |
|                                                   |                   |                               |                   |                                                                                                    |                   |                                       |            |               |             |    |            |   |                   |           |
|                                                   |                   |                               |                   |                                                                                                    |                   |                                       |            |               |             |    |            |   |                   |           |
|                                                   |                   |                               |                   |                                                                                                    |                   |                                       |            |               |             |    |            |   |                   |           |
| zumis.zu.edu.eg/staff_research/                   |                   |                               |                   |                                                                                                    |                   |                                       |            |               |             |    |            |   |                   | <b>`</b>  |
| 6 🚞 🖻 🧉                                           |                   | 60 hao<br>123                 | 1 5               |                                                                                                    |                   |                                       | -          |               |             | -  | i () all   | ٤ | 12:55 F<br>10/2/2 | РМ<br>016 |

3- نختار الكلية و الاسم و ندخل بالرقم القومي

| Eile Edit View History Bookmarks Tools Help<br>http://zumis.zurch/Login.aspx × + |                      |                    |        |       |   |     |   |       | ×        |
|----------------------------------------------------------------------------------|----------------------|--------------------|--------|-------|---|-----|---|-------|----------|
| ( zumis.zu.edu.eg/staff_research/Login.aspx                                      | <i>୯</i>   ଦ         | Search             | ☆□自    | ♥ ↓   | 命 | 9 4 | 6 | •     | $\equiv$ |
| Most Visited 🧶 Getting Started                                                   |                      |                    |        |       |   |     |   |       |          |
| ن الاتصال بالرقم الداخلي : ٢٥١٦٢                                                 | للاستفسار نرجو       | القدريس            | ، ھيئة | دلضذأ |   |     |   |       |          |
|                                                                                  | شاشة تسجيل الدخول    |                    |        |       |   |     |   |       |          |
|                                                                                  | فيتسة                | اختر الكلية :      |        |       |   |     |   |       |          |
|                                                                                  | فروت محمد تقدان محمد | اسم العضو. :       |        |       |   |     |   |       |          |
|                                                                                  | ••••••               | الرقم القومي : (*) |        |       |   |     |   |       |          |
|                                                                                  | تسجيل الدخول         |                    |        |       |   |     |   |       | 1        |
|                                                                                  |                      |                    |        | -     |   |     |   | 12:57 | ₽M       |

## 4-نختار الاهتمامات البحثيه

| م العضو باللغه العربيه    |                                      |                   |                            |
|---------------------------|--------------------------------------|-------------------|----------------------------|
| سم الأول                  | ثروت                                 |                   | ياقى الاسم محمد عثمان محمد |
| سم يالكامل                | ثروت محمد عثمان محمد                 |                   |                            |
| م العضو باللغه الانجليزيه |                                      |                   |                            |
| سم الأول                  |                                      |                   | باقى الاسم                 |
| سم بالكامل                | Tharwat Mohamed Othman               |                   |                            |
| EJ                        | ذكر                                  | الماله الاجتماعيه | أخري                       |
| ياته                      | مسلم                                 |                   |                            |
| ليه/ القسم                | الهندسة/الغيزياء والرياضيات الهندسية | الدرجه الحاليه    | مدرس مساعد                 |
| يخ التعين                 | 12/20/1998                           | الدرجه الوظيقيه   | قائم بالعمل                |

## 5- نختار منها الابحاث العلمية

| Untitled Page            | × (+                                                      |                                                                 |                        |                         |           |
|--------------------------|-----------------------------------------------------------|-----------------------------------------------------------------|------------------------|-------------------------|-----------|
| ( zumis.zu.edu.eg        | /staff_research/S_Research_Interests.aspx                 | ୯ ୧                                                             | Search                 | ☆ 自 ♥ ↓ 余               | 😕 📣 🔕 🕑 🚍 |
| 🔊 Most Visited 📵 Getting | Started                                                   |                                                                 |                        |                         |           |
|                          | تصال بالرقم الداخلي : ٢٥١٦٢                               | للاستفسار نرجو الا                                              | تحريس                  | أغضاء هيئة ال           |           |
|                          | تم تسجيل الدغول باسم: ثروت محمد حثمان محمد - تسجيل الشروح |                                                                 |                        |                         |           |
|                          |                                                           |                                                                 | يه باللغه الانجليزيه   | ادخل الاهتمامات البحث   |           |
|                          |                                                           |                                                                 |                        | ادخل الاهتمامات اليعليه |           |
|                          |                                                           | ادخل الاهتمامات اليحتيه                                         |                        | ادخل الاهتمامات اليحتيه |           |
|                          |                                                           | ادهل الاهتمامات اليعليه                                         |                        | ادغل الاهتمامات اليعليه |           |
|                          |                                                           | ادخل الاهتمامات اليعتيه                                         |                        | ادخل الاهتمامات البحثيه |           |
|                          |                                                           |                                                                 |                        |                         |           |
|                          |                                                           | حفظ                                                             |                        |                         |           |
|                          |                                                           |                                                                 |                        |                         |           |
|                          |                                                           |                                                                 |                        |                         |           |
|                          | تحديق حذف                                                 | حشه .<br>ا                                                      | الاهتمامات اليه        |                         |           |
|                          | × a                                                       | ات الهندسرة                                                     | قسم الفيزياء والرياضيا |                         |           |
|                          | السابق                                                    | ، © 2014 - معلوظة ادى - نظم المعلومات الإدارية _ جامعة الرقازيق | جميع المقرئ            | الأبحاث العلمية         |           |
|                          |                                                           |                                                                 |                        |                         |           |

## 6- ندخل البيانات الخاصة البحث

| Eile Edit View Higtory Bookmarks Iools | Help                   |                   |            |                                    | - 🗆 🗙                              |
|----------------------------------------|------------------------|-------------------|------------|------------------------------------|------------------------------------|
|                                        |                        |                   | ·          |                                    |                                    |
| i zumis.zu.edu.eg/staff_research/SA_SG | C_RESEARCH.aspx        |                   | C Q Search |                                    | ፼ ∢ <u></u>                        |
| 🔊 Most Visited 🥮 Getting Started       |                        |                   |            |                                    |                                    |
|                                        | بعث علمي               | مجال البحت :      |            | عدد الصنفحات :                     |                                    |
|                                        |                        |                   |            | عنوان البحت : (*)                  |                                    |
|                                        |                        |                   |            | ملخص البحث باللغة الحربية<br>: (*) |                                    |
|                                        |                        |                   |            | ملخص البحث باللغة الانجليزية (*) : |                                    |
|                                        |                        |                   |            | مكان اجراء البحت :                 |                                    |
|                                        | in.                    |                   |            | ملاحظات :                          |                                    |
|                                        |                        | رقم الأصدار :     |            | اسم المجلة :(*)                    |                                    |
|                                        |                        | الصنفحات :        |            | رقم العدد :                        |                                    |
|                                        |                        | تاريخ النشر : (*) |            | جهة النشر : (*)                    |                                    |
|                                        |                        | : URL             |            | :DOI                               |                                    |
|                                        | No file selectedBrowse | تحميل ملف البحت:  |            | موضوع البحث:                       |                                    |
|                                        |                        | الغاء             | حفتا       |                                    |                                    |
|                                        |                        |                   |            |                                    | ~                                  |
| 6 🚞 🖻 💿                                | 📼 ⊌ hz 🔸               | 🦻 👟 🚾             |            |                                    | ∎ ●) .atl ε 1:13 PM<br>■ 10/2/2016 |

7- ثم نحفظ البيانات سوف يظهر معانا الجدول التالي

| <u>File Edit View History B</u> ookma | arks    | Iool   | s <u>H</u> elp                                                                                                    |                                    |                                                                                                    |                                           |           |            |       |   |     | -   | -                  | ×        |
|---------------------------------------|---------|--------|----------------------------------------------------------------------------------------------------|------------------------------------|----------------------------------------------------------------------------------------------------|-------------------------------------------|-----------|------------|-------|---|-----|-----|--------------------|----------|
| الأبحاث العلمية                       | ×       | E      | Analysis of cracked plates × +                                                                                                    |                                    |                                                                                                    |                                           |           |            |       |   |     |     |                    |          |
| (+) + () zumis.zu.edu.eg/sta          | aff_res | earc   | h/SA_SC_RESEARCH.aspx                                                                                                    | G                                  | Q. Search                                                                                                    | ☆                                         |           | . +        | ŵ     | ø | -   | 6   | Ø                  | $\equiv$ |
| Most Visited  Getting Started         |         |        |                                                                                                    |                                    |                                                                                                    |                                           |           |            |       |   |     |     |                    |          |
|                                       |         |        |                                                                                                    |                                    | ·                                                                                                    |                                           |           |            | •     |   |     |     |                    | ^        |
|                                       |         |        |                                                                                                    | 1525-1544                          | الصفحات                                                                                                    |                                           | 75        | تم العدد   | رة    |   |     |     |                    |          |
|                                       |         |        |                                                                                                    | 1555 1544                          | · · ·                                                                                                    |                                           | /5        |            | -     |   |     |     |                    |          |
|                                       |         |        |                                                                                                    |                                    | كاريخ                                                                                                    |                                           |           | ية.<br>م   | -11   |   |     |     |                    |          |
|                                       |         |        |                                                                                                    | 01/04/2008                         | (*)                                                                                                    | scier                                     | ce direct | سر :<br>*) | 3     |   |     |     |                    |          |
|                                       |         |        |                                                                                                    |                                    |                                                                                                    |                                           |           |            | 1     |   |     |     |                    |          |
|                                       |         |        |                                                                                                    |                                    | : URL                                                                                                    |                                           |           | :DC        | I     |   |     |     |                    |          |
|                                       |         |        |                                                                                                    |                                    | تحميل                                                                                                    |                                           |           |            |       |   |     |     |                    |          |
| vlates using an iterative hybrid      | techr   | aigu   | e of boundary element method and distributed dislocation                                                                                                    | method odf Browse                  | ملف                                                                                                    |                                           |           | وضوع       |       |   |     |     |                    |          |
|                                       |         |        |                                                                                                    |                                    |                                                                                                    |                                           |           |            |       |   |     |     |                    |          |
|                                       |         |        |                                                                                                    | حفظ الغاء                          |                                                                                                    |                                           |           |            |       |   |     |     |                    |          |
|                                       |         |        |                                                                                                    |                                    |                                                                                                    |                                           |           |            |       |   |     |     |                    |          |
|                                       |         | from T | June 10. And 10. and 1                                                                                                    |                                    |                                                                                                    |                                           |           |            |       |   |     |     |                    |          |
|                                       |         | Cinc.  | سیسی بیسے ہمرہے۔<br>انجاز کر کیا ہو جاری ہوئی الاربی میں مزید اوجازات اور میں الاربی الاربی (abo                                                                              | 104.4                              | , and a second second second second second second second second second second second second second second second | لعو                                       |           |            |       |   |     |     |                    |          |
|                                       | ×       | ≞      | ىن مسال التروح في الألواح. مسالة البحث هي عباره عن لوح (plate) غير منظم الشكل                                                                                                 | Analysis of c                      | racked plates usi<br>differential quadra                                                                         | ng localized multi-domain<br>ature method | 1         | 0          |       |   |     |     |                    |          |
|                                       |         |        | ارجلوکی علی مجلوعه من اشروع فکره الحل نفوم علی نشارم المجان الطی<br>۲۰۱۸ اسال، کرم الاً ۲۰۰۵ مدرمیار مکاندک در البیاب ماک الدممکام الکاندک البادی ک                           | 1.0.05                             |                                                                                                    |                                           |           |            |       |   |     |     |                    |          |
|                                       | ×       | æ      | ب دواج المرتبعة على تشون من مراد المدينة من موتعلوها المهالات الدراسة مسائل عدم الصال.<br>وفي هذا البحث ثم تطبيق طريقة القاضل التربيعي متعدد المجالات لدراسة مسائل عدم الصال. | Multi-Domain Dif                   | fferential Quadrat<br>Problem                                                                                    | ture Analysis for Discontini              | uity 2    | 0          |       |   |     |     |                    |          |
|                                       |         |        | الالواح سواء گان ها نتیجه نباین مکرتنک الورح او وج<br>ده جدید کاه لا دیم ادم ایک باک بالا دارد. دارد دارد دارد دارد                                                           | in the Amplusia of sead            | lad plates using .                                                                                               | an iterative hybrid technic               |           |            |       |   |     |     |                    |          |
|                                       | ×       |        | البحث بدراسة البلاطات الشروكة من عمل الطوب مولف من طريقين, الاراني من طريقة<br>الحدية (BEM) والثانية هي طريقة الانخلاعات الموزعة (DDM), يعتمد هذا الاسلوب على                 | of boundary                        | element method a                                                                                                 | and distributed dislocation               |           | 0          |       |   |     |     |                    |          |
|                                       |         |        | تقسيم المسألة الرئيسية الى عدد من المسائل الفرعية , عدد هذه                                                                                                    | تقديم السنائة الرئو<br>سنائة الرئو |                                                                                                    |                                           |           |            |       |   |     |     |                    |          |
|                                       |         |        |                                                                                                    |                                    |                                                                                                    |                                           |           |            |       |   |     |     |                    | - 17     |
|                                       |         |        |                                                                                                    |                                    |                                                                                                    |                                           |           | : -        | الجها |   |     |     |                    |          |
| zumis.zu.edu.eg/staff_research/SA_S   | C_RES   | SEAR   | CH.aspx#                                                                                                    |                                    |                                                                                                    |                                           | -         |            |       |   |     | _   |                    | ~        |
| 2                                     | (       | P      | 📼 😺 🏧 🥠 🐬 😪                                                                                                    |                                    |                                                                                                    |                                           |           |            |       |   | att | ENG | 1:44 Pl<br>10/2/20 | M<br>016 |